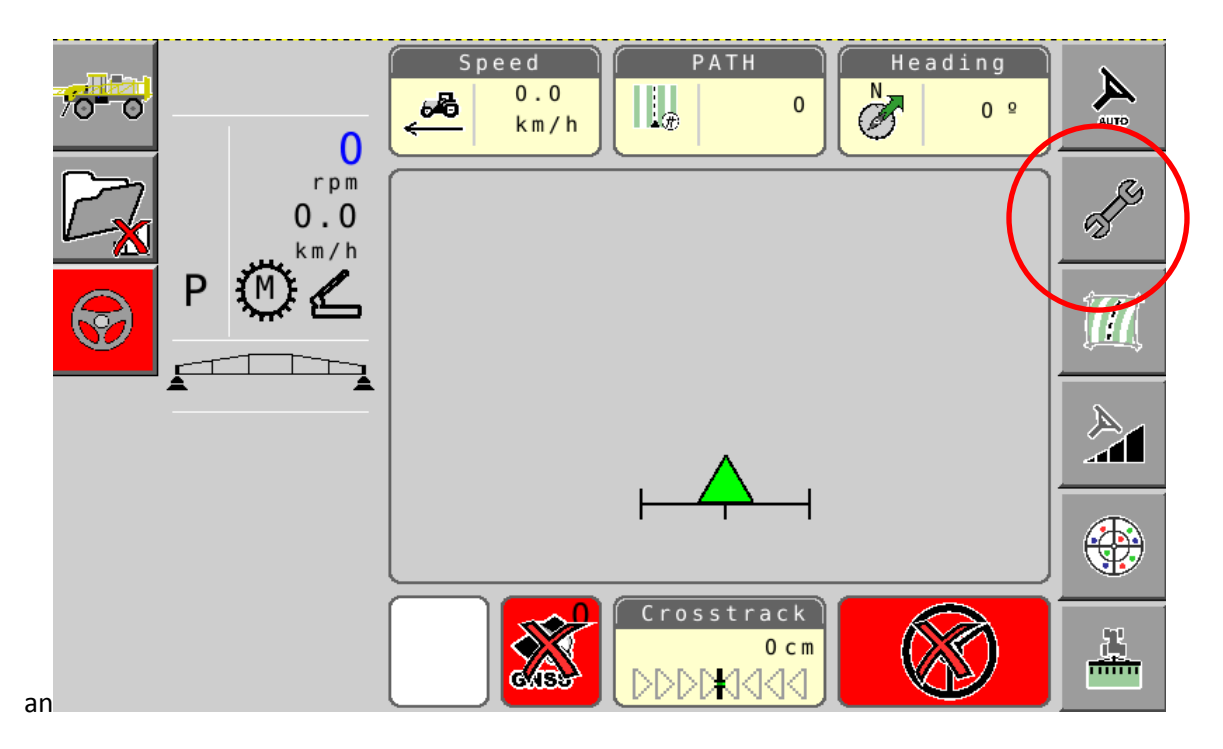

1. Select Wrench button to access set up screens

| 70-0<br>0<br>0,0 | Wayline<br>Wayline: L_020813_1505<br>Wayline Type: A + B                                |   |
|------------------|-----------------------------------------------------------------------------------------|---|
| P C              | Implement<br>ImplementImplement-20140916-<br>1916<br>Width: 9.140 m<br>Overlap: 0.300 m |   |
|                  | Correction Setup                                                                        |   |
|                  | Autonomous                                                                              | J |

2. Verify that Correction Setup is set to desired correction source. Select Down Arrow button

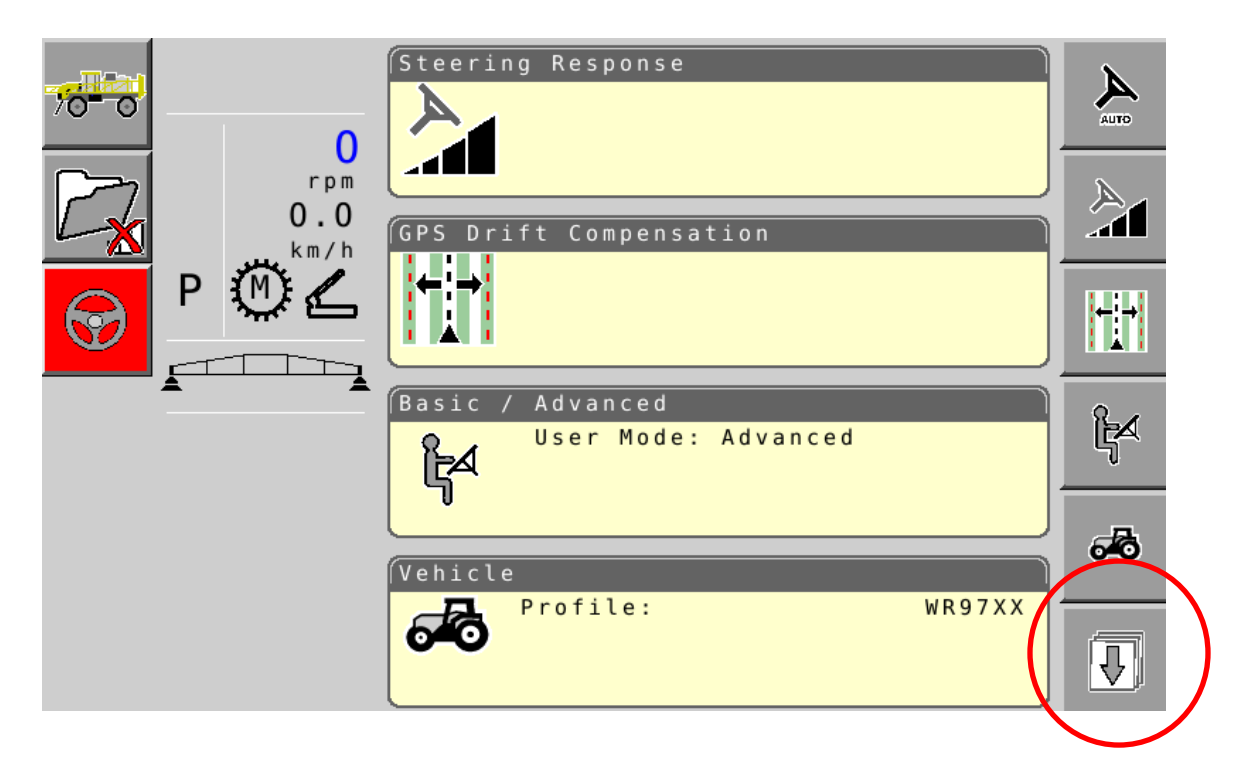

3. Select Down Arrow button again

| <del>78-0</del><br> | Calibration | AUTO |
|---------------------|-------------|------|
| P (M                |             |      |
|                     |             |      |

4. Select System button

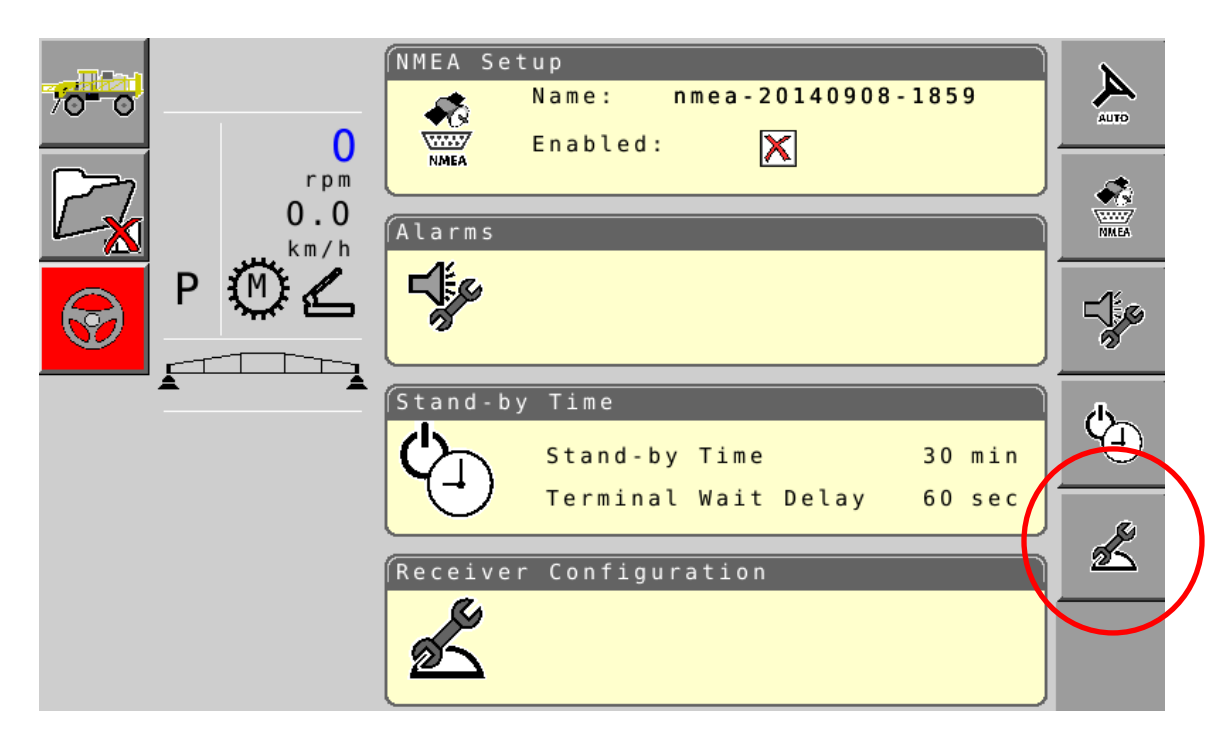

5. Select Receiver Configuration button

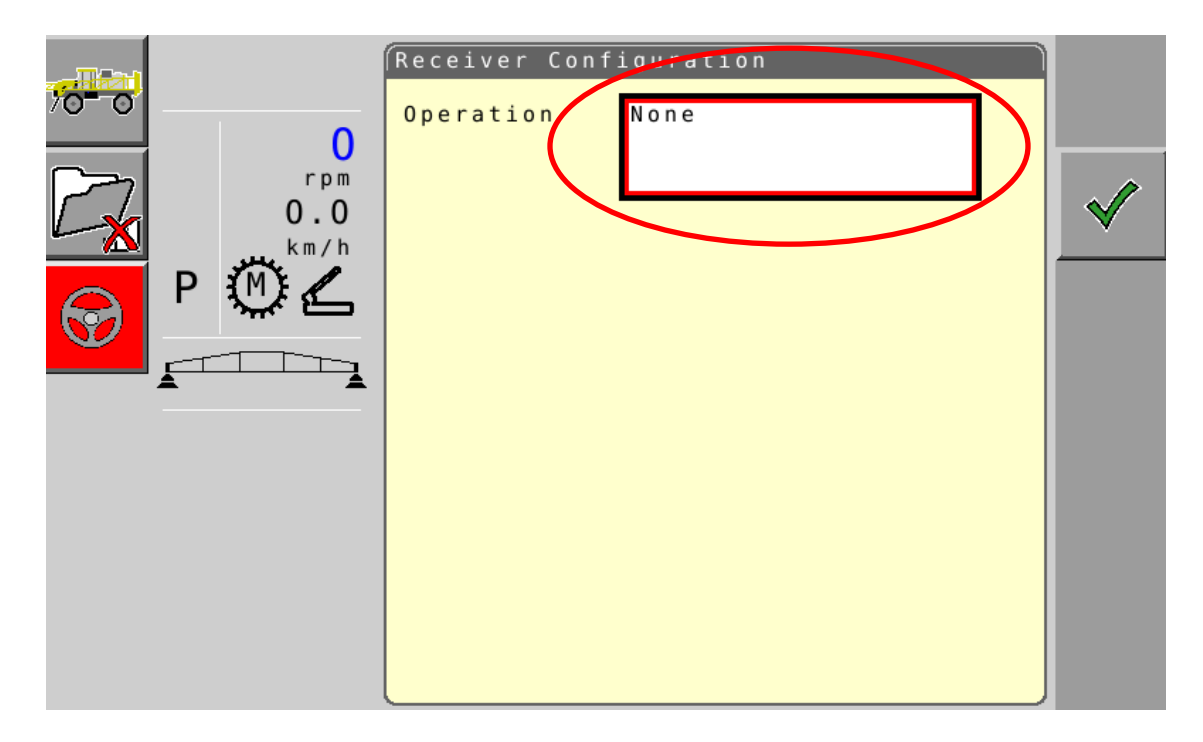

6. Highlight **Operation** menu using encoder wheel on side of terminal

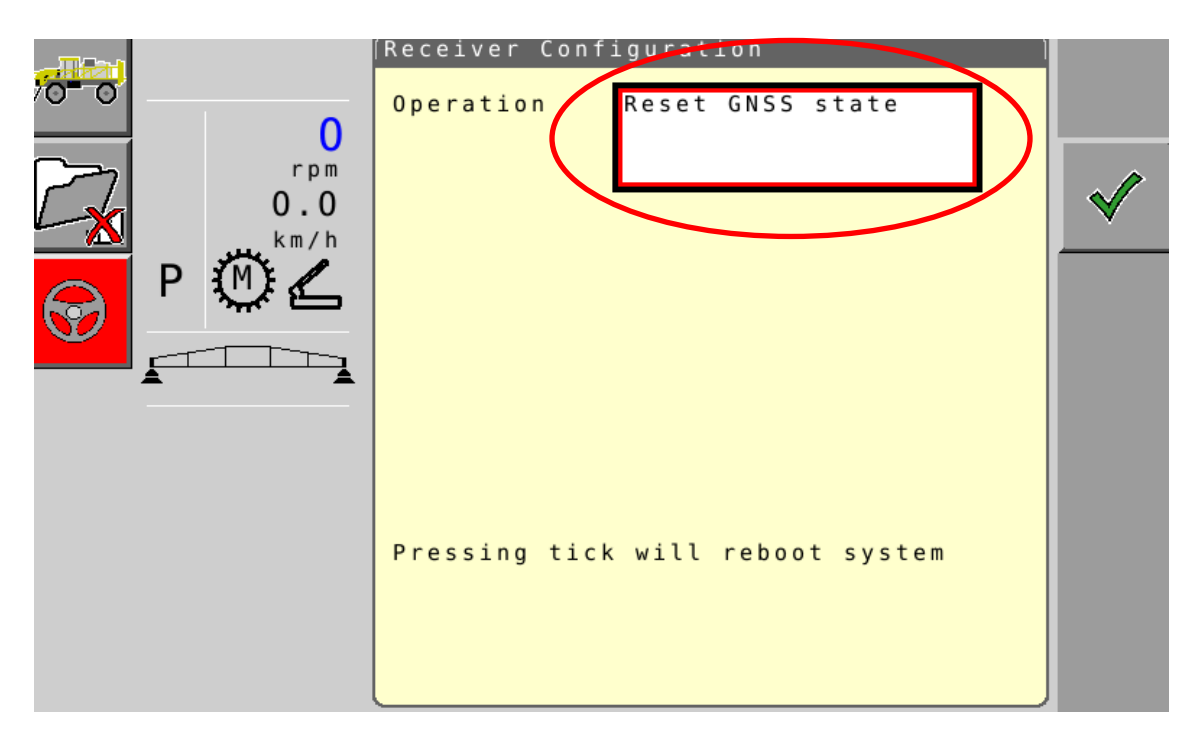

 Select Reset GNSS State using encoder wheel and push Checkmark button. System will reboot. Once system has rebooted, it will take a few minutes for system to rebuild satellite almanac and reset settings. When GNSS button turns green, reset profile and recalibrate compass. System should be available for use.